## Requesting access to the **INTERMACS-imputation-ML** analysis on the Precision Medicine Platform

## Step 1: Sign in to precision.heart.org

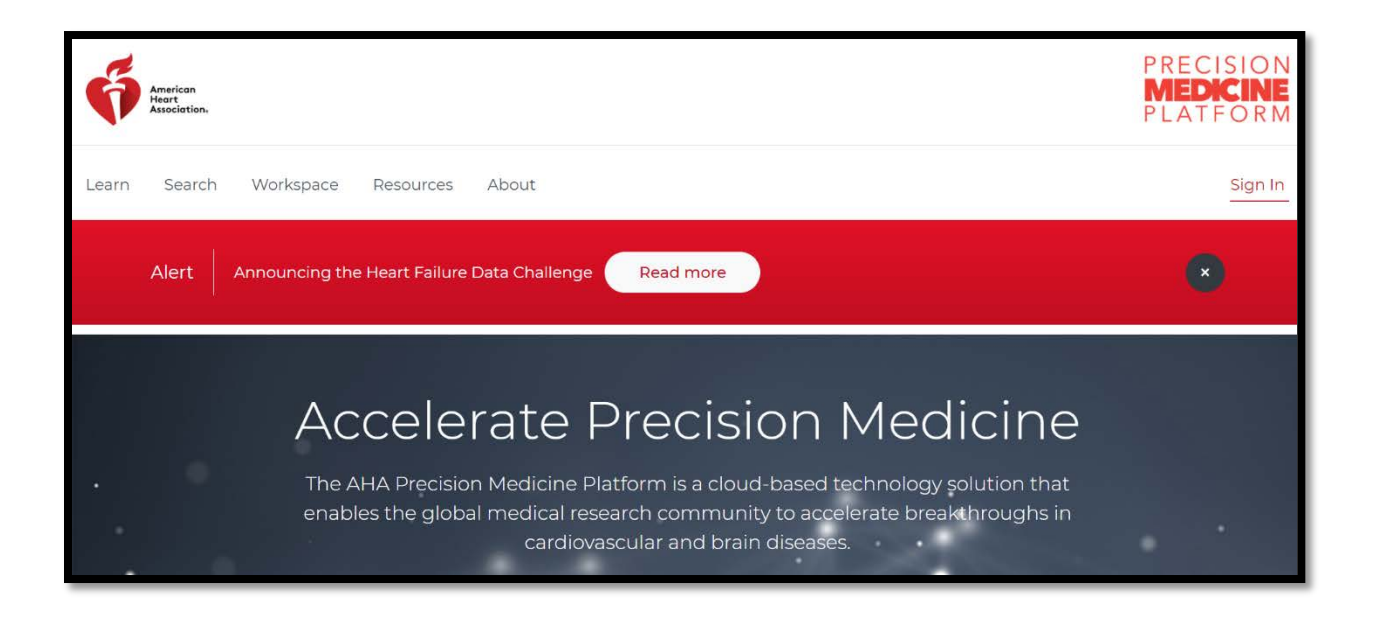

## Step 2: Enter your login credentials or click Register to create an account.

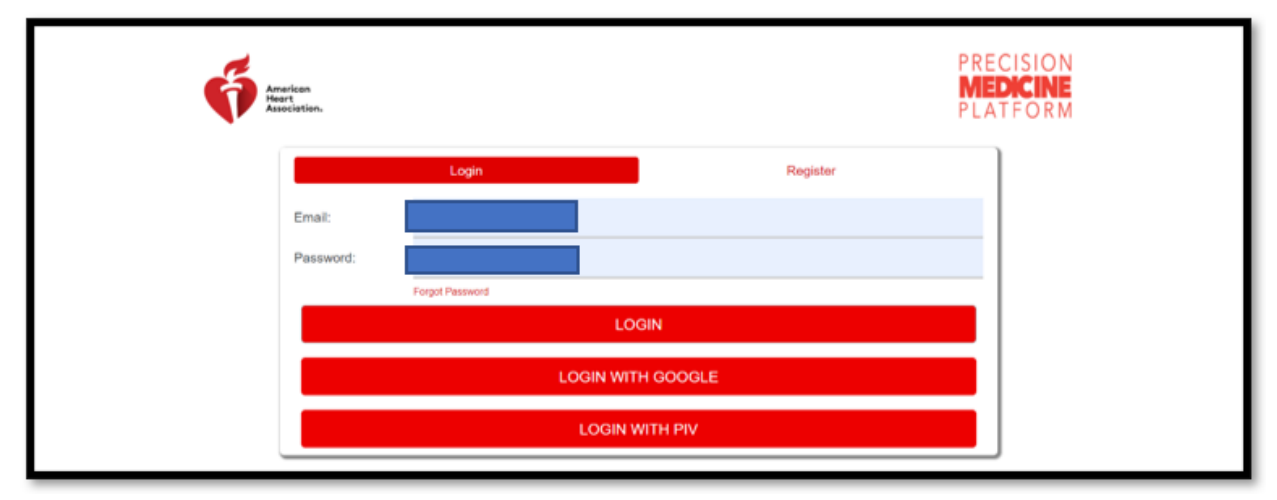

## Step 3: Go to the 'Search' page

| Ģ     | American<br>Heart<br>Association: |                   |               |                     |             |                |                                  | PRECIS<br>MEDK<br>PLATE |            |
|-------|-----------------------------------|-------------------|---------------|---------------------|-------------|----------------|----------------------------------|-------------------------|------------|
| Learn | Search                            | My Requests       | Workspa       | ce Resources        | About       |                |                                  |                         | <b>*</b> * |
|       | Alert                             | Announcing        | g the Heart F | ailure Data Challer | nge Read mo | ore            |                                  |                         |            |
|       | Filters                           | Clear Selected I  | Filters Filte | rs                  |             |                |                                  |                         |            |
|       | Participan                        | t Characteristics | ^             |                     |             |                |                                  |                         |            |
|       | Age<br>0                          |                   | 120           |                     |             | 5.04%<br>8.29% | 5.90%<br>6.04%<br>5.22%<br>5.13% |                         | 1          |

Step 4: Request Access to INTERMACS-imputation-ML

- 1. Scroll down the page and select the check box next to INTERMACS-imputation-ML in the datasets list.
- 2. Click on 'Request Data Access'.

| American<br>Hear<br>Association. |                                                                 |                     | PRECISION<br>MEDICINE<br>PLATFORM |
|----------------------------------|-----------------------------------------------------------------|---------------------|-----------------------------------|
| Dashboard Learn Search My Rec    | uests Workspace Resources About                                 |                     | <u>*</u> *                        |
|                                  | University_of_Michigan_Angiogram_Data NotebookH                 | HTML 12             | 94                                |
|                                  | The following datasets are not yet filterable fron              | n the search        | page.                             |
|                                  | Type Dataset <b>↑</b>                                           | Dataset Information | # of Records                      |
|                                  | AHA_Get_With_The_Guidelines_Coronary_Artery_Diseases            | SourceLink          |                                   |
|                                  | AHA_Get_With_The_Guidelines_Heart_Failure                       | SourceLink          |                                   |
|                                  | AHA_Get_With_The_Guidelines_Stroke                              | SourceLink          |                                   |
|                                  | Nashville_Biosciences_BioVU_Electronic_Medical_Records_and_Geno | SourceLink          |                                   |
|                                  | INTERMACS-imputation-ML                                         | SourceLink          |                                   |
|                                  | UK_Biobank_GWAS_337000_individuals_>2000_phenotypes_Dr_Ben_N    | SourceLink          | 26353999                          |
|                                  | Vanderbilt_PheWAS                                               | SourceLink          | 5866004                           |
|                                  | Request Data Access                                             |                     |                                   |

Step 5: Fill in the questionnaire in the request form. Select 'Create a new Workspace'. *Please note that since this information is required for our standard request process you are being asked to fill out the information, however not all of it is applicable for this use case.* 

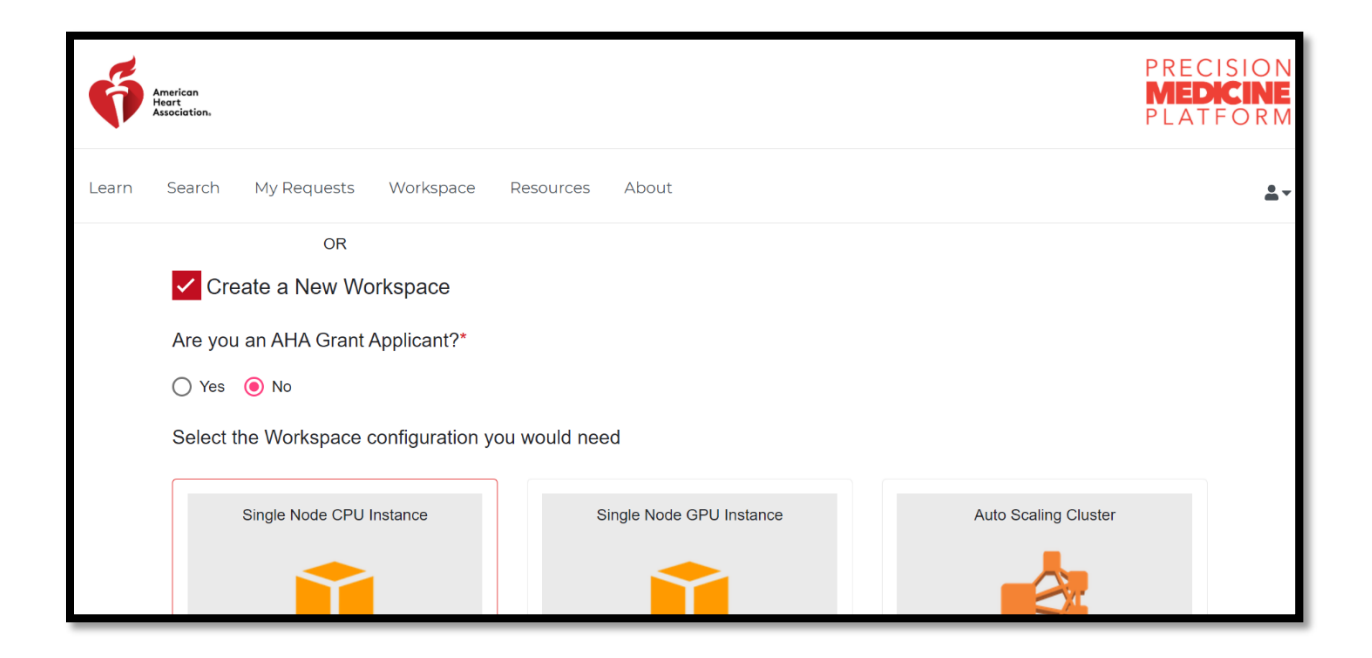

Step 6: Select the configuration of the workspace as Single Node. *Again, this just needs to be selected to move through the request process.* 

| <b>6</b>                                          | American<br>Teart<br>Association, |                             |                       |                |               |                        | CISION<br>FORM |  |
|---------------------------------------------------|-----------------------------------|-----------------------------|-----------------------|----------------|---------------|------------------------|----------------|--|
| Learn                                             | Search My Reque                   | ests Workspace R            | Resources About       |                |               |                        | <u>*</u> *     |  |
| Select the Workspace configuration you would need |                                   |                             |                       |                |               |                        |                |  |
|                                                   | Single Node                       | CPU Instance                | Single Node           | GPU Instance   | Auto Sc       | Auto Scaling Cluster   |                |  |
|                                                   | Amazon Linux                      |                             | Amazon Linux          |                | Cluster       |                        |                |  |
|                                                   | CPU<br>4                          | Memory<br>16GB              | CPU<br>8              | Memory<br>61GB | CPU<br>8 - 32 | Memory<br>32GB - 128GB |                |  |
|                                                   | This selectio                     | n can be changed later as p | per your requirements |                |               |                        |                |  |

Step 7: Leave this selection at zero (0).

| How much data will you bring to the platform |
|----------------------------------------------|
| 0<br>GB O TB                                 |

Step 8: Acknowledge the following items. *Please note there is no cost associated with your access to the INTERMACS dataset.* 

| I agree to the Terms of Service                                 |  |
|-----------------------------------------------------------------|--|
| I agree to pay based upon my or my team's use of this workspace |  |
| Cancel Next                                                     |  |

Step 9: In the research use statement, enter "INTERMACS-imputation-ML". *Fill out the rest of the fields in a generic way to complete the form.* 

| Research Use Statemer   | t (RUS)* |  |  |
|-------------------------|----------|--|--|
| in the chain too impute |          |  |  |
|                         |          |  |  |
|                         |          |  |  |
| Ion-Technical Summary   | *        |  |  |
| N/A                     |          |  |  |
|                         |          |  |  |
|                         |          |  |  |
|                         |          |  |  |

Step 10: Enter billing information so that we have your contact information, there is no charge for access to this dataset.

| Billing Address     |     |  |  |  |  |
|---------------------|-----|--|--|--|--|
| First Last          |     |  |  |  |  |
| 123 Maple St.       |     |  |  |  |  |
| Springfield         | MA  |  |  |  |  |
| 12345               | USA |  |  |  |  |
| youremail@email.com |     |  |  |  |  |
| Back Submit         |     |  |  |  |  |

Step 11: It may take up to 24 hours for your request to be approved. Once done, you will receive a confirmation email. To launch the workspace, login to the PMP, and under 'Workspaces' you will see the INTERMACS-imputation-ML workspace, along with a list of authorized users. To launch the workspace, click on 'Launch Workspace'.

| All Workspaces 👻 |                                      |
|------------------|--------------------------------------|
| Launch Workspace | Workspace Status<br>Running<br>Pause |

Step 12: If a workspace has been idle for some time (about a week), it goes into a paused state. To resume the workspace, just click on 'Resume' under 'Workspace Status'. This restarts the workspace and may take about 10 minutes. While resuming, you may configure other settings related to the workspace as well.

Step 13: Once launched, this is what the workspace will look like. By default, the environment launches with Jupyter, RStudio and Jupyter Lab.

|                                                                                         | Fn v Rv                        |
|-----------------------------------------------------------------------------------------|--------------------------------|
| 🙄 Home Page - Select or create a in 🗙 🚺 RStudio Sign In 🛛 🗴 💆 JupyterLab 🗙 🗍 🕂          | - 0 ×                          |
| ← → C O Not secure                                                                      | <b>☆ Θ</b> :                   |
| 🔕 JupyterNotebook 😄 JupyterLab ( 👔 Rstudio                                              |                                |
| 🔁 jupyter                                                                               | Quit Logout Control Panel      |
| Files Running IPython Clusters Nbextensions<br>Select items to perform actions on them. | Upload New + 2                 |
|                                                                                         | Name 🔶 Last Modified File size |
| Ci CloneRepoTest                                                                        | 8 months ago                   |
| C deaver                                                                                | a year ago                     |
| G google-cloud-sdk                                                                      | 5 months ago                   |
| C CHRSAHTN                                                                              | 13 days ago                    |
| D jupyter_notebooks                                                                     | a day ago                      |

Step 14: You can upload notebooks into the workspace via the PMP by using the interface in the workspace section, below the 'Launch Workspace' button. Any files you upload will be present in the 'My\_Notebooks' folder in the workspace.

| Ģ     | American<br>Heart<br>Association. |                     |             |           |         |                 |     | PRECISION<br>MEDICINE<br>PLATFORM |
|-------|-----------------------------------|---------------------|-------------|-----------|---------|-----------------|-----|-----------------------------------|
| Learn | Search                            | My Requests         | Workspace   | Resources | About   |                 |     | <u>*</u> -                        |
|       | My No<br>Search                   | tebooks & [         | Data - Size | 0.35 GB   |         | C Dipload Noteb | pok |                                   |
|       | Name                              |                     |             |           | Actions |                 |     |                                   |
|       | notebook/<br>Notebook             | 1999-2000ALLData.cs | v           |           | 1 4 1   |                 |     |                                   |

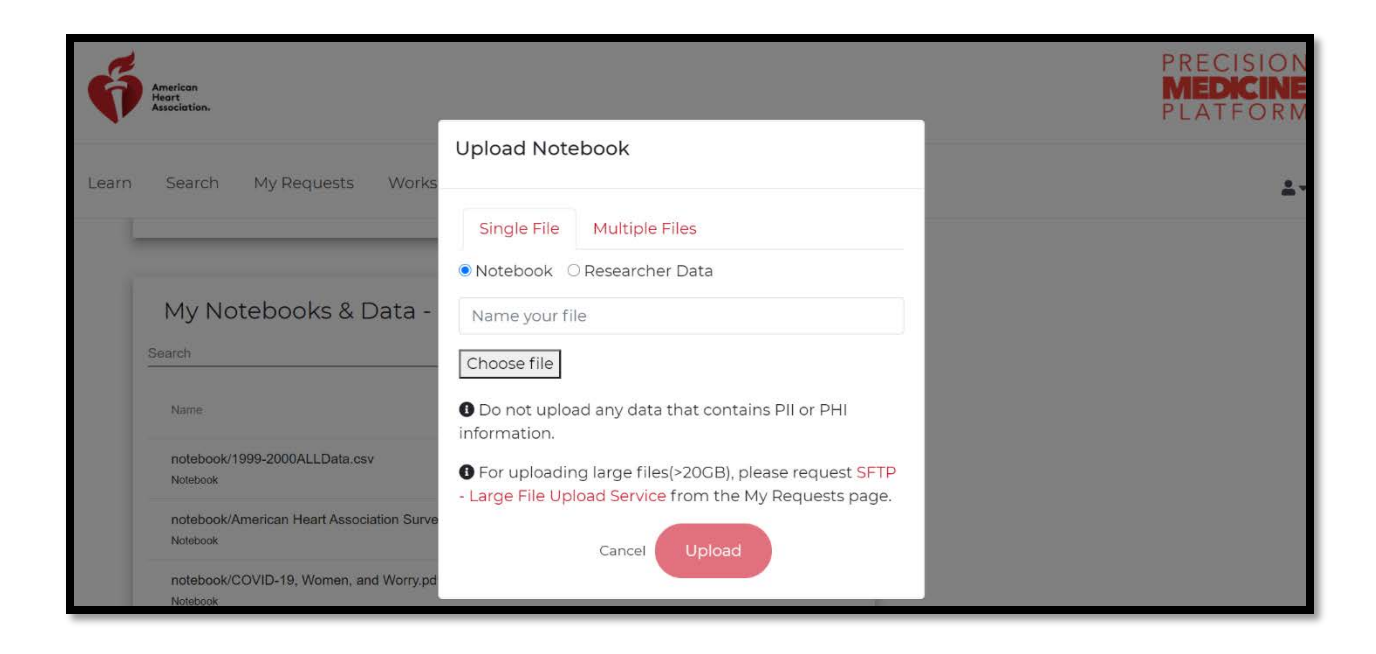